# RAEVET II - Guía de solicitud de Certificados de Exportación de Medicamentos Veterinari<mark>os</mark>

Versión 1.0.0

# Agencia Española de Medicamentos y Productos Sanitarios

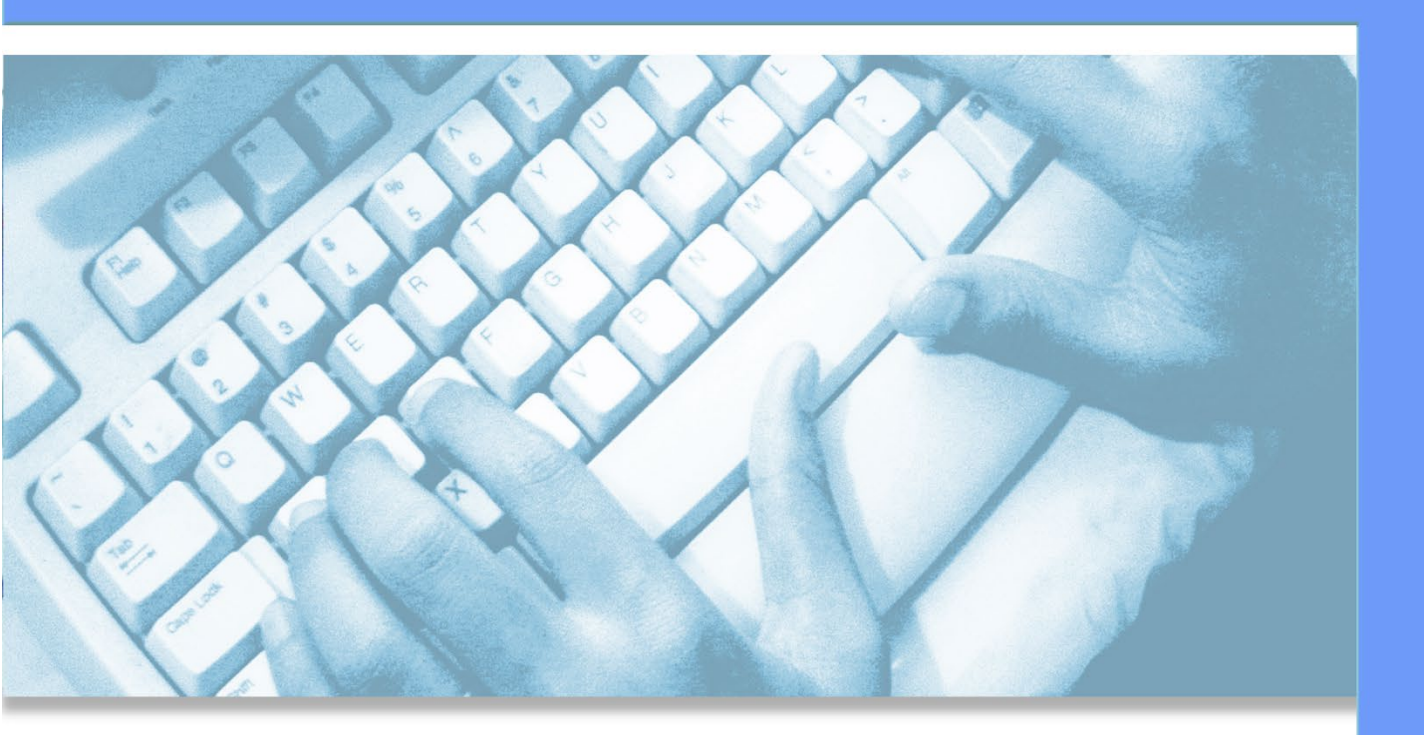

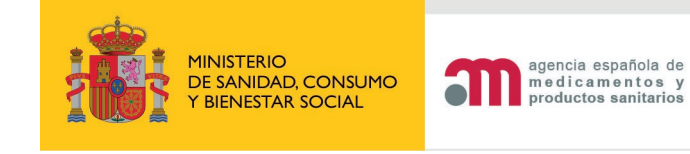

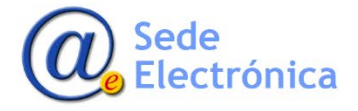

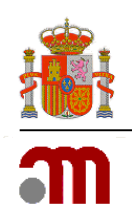

# ÍNDICE

| 1. | INTR  | ODUCCIÓN                      | . 1 |
|----|-------|-------------------------------|-----|
| 2. | ENTR  | ADA AL SISTEMA                | . 1 |
|    | 2.1.  | Requisitos de acceso          | 1   |
|    | 2.2.  | Portal de entrada a RAEVET II | 1   |
| 3. | INICI | AR BORRADOR DE SOLICITUD      | . 2 |
|    | 3.1.  | DATOS GENERALES               | 2   |
|    | 3.2.  | FICHEROS ADJUNTOS             | 7   |
|    | 3.3.  | JUSTIFICANTES DE TASAS        | 8   |
|    | 3.4.  | ACCIONES                      | 9   |
| 4. | CONS  | SULTA DE MIS SOLICITUDES      | 10  |
| 5. | REFEI | RENCIAS                       | 11  |

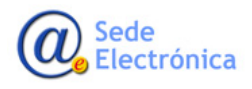

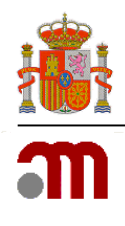

# 1. INTRODUCCIÓN

La Agencia Española de Medicamentos y Productos Sanitarios (AEMPS) ha implementado un nuevo servicio telemático para la solicitud de expedición de Certificados de Exportación de Medicamentos Veterinarios.

Esta guía indica las principales características de la aplicación para la gestión de solicitudes.

# 2. ENTRADA AL SISTEMA

### 2.1. Requisitos de acceso

La aplicación requiere que todo usuario que vaya a acceder, deba estar registrado como usuario autorizado por una empresa/laboratorio en RAEVET II.

Casos:

Caso 1: <u>Ni el laboratorio ni el usuario figuran dados de alta en nuestra base de datos</u>. En este caso, debe solicitar sus credenciales de acceso por el portal de Administración de usuarios AEMPS en <u>https://si-naem.agemed.es/RegistroAemps/Pages/registro.aspx</u>.

No olvide adjuntar el formulario de solicitud de alta (<u>https://sede.aemps.gob.es/docs/formulario-acceso-Oficina-Virtual.pdf</u>), debidamente cumplimentado, firmado y sellado por la empresa/laboratorio titular.

Caso 2: <u>El usuario figura dado de alta en nuestra base de datos y el laboratorio/empresa no.</u> En este caso, no le dejará enviar la solicitud de alta por la aplicación, por lo que debe de ponerse en contacto con <u>edossier@aemps.es</u> para solicitar el alta y los accesos enviando el formulario de solicitud de alta mencionado en el caso anterior.

### 2.2. Portal de entrada a RAEVET II

El acceso a la aplicación podrá realizarse el siguiente enlace: <u>https://sinaem.age-med.es/RAEVET/Account/Login</u>

| Consumo<br>Consumo<br>Con |                |
|----------------------------------------------------------------------------------------------------|----------------|
|                                                                                                    |                |
| Acceso a RAEVET II                                                                                                    |                |
|                                                                                                    |                |
|                                                                                                    |                |
| e clave                                                                                                    |                |
| Acceder Gestión de usuarios                                                                                                    |                |
|                                                                                                    |                |
|                                                                                                    |                |
| © Sede de la Agencia Española de Medicamentos y Produc<br>Guía de navegación i Aviso legal                                                                                                    | tos Sanitarios |

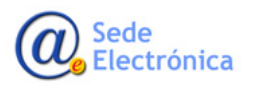

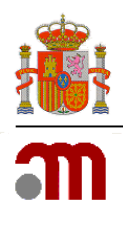

El acceso al sistema se realizará con el par Usuario/Contraseña.

El usuario acreditado podrá gestionar las solicitudes de medicamentos solo de los laboratorios/empresas para los que disponga de permisos.

### IMPORTANTE:

 En caso de tener sus credenciales de acceso y no recordar su contraseña, puede restablecerla desde la propia pantalla de bienvenida, pulsando en el botón "Gestión de Usuarios". En caso el <u>email con el que se registró hubiese cambiado</u>, póngase en contacto con <u>edossier@aemps.es</u> para actualizarla, y así pueda restablecer su contraseña.

# 3. INICIAR BORRADOR DE SOLICITUD

### **3.1. DATOS GENERALES**

Para crear una solicitud debe de clicar en NUEVA SOLICITUD desde el menú desplegable en SOLICITUD/ CERTIFICADO DE EXPORTACION (CLV). Luego, en la pantalla siguiente darle a ACCEDER.

| So   | licitud Finalizados                 |                                                    |
|------|-------------------------------------|----------------------------------------------------|
|      | Registro N.M.                       |                                                    |
| ()   | Variaciones (CESP)                  |                                                    |
|      | Suspensión                          |                                                    |
| So   | Anulación                           | e Medicamentos                                     |
| Herr | Renovación Quinquenal (CESP)        | MPS, con el fin de consultar todo tipo de solicitu |
|      | Cod. Nacionales en F.T. en MRP y DC |                                                    |
|      | Modificación de centralizados       |                                                    |
|      | Certificado Exportacion (CLV)       | Nueva solicitud                                    |
|      | Transferencias                      | Consulta mis solicitudes, Inf Adicional            |
|      | Liberación de Lotes                 |                                                    |
|      | Ensayos Clínicos                    |                                                    |
|      | Importaciones Paralelas             |                                                    |
|      | Comunicación Med. Centralizados     |                                                    |
|      | Propuesta Denegación Emitidas       |                                                    |

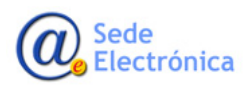

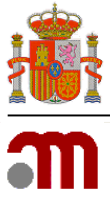

Una vez accedamos, se asignará un número de clave a su solicitud (CLAVE), y se le pedirá indicar el Solicitante con el que desea realizar la solicitud del certificado

Tipos de Solicitantes:

- TAC
- Fabricante
- Mayorista

| Página principal         | Mis Solicitudes       | Solicitud | Novedades |
|--------------------------|-----------------------|-----------|-----------|
| NUEVA SOLICITUD          |                       |           |           |
| Paso 2. Selección del ti | TULAR DE LA SOLICITUD |           |           |
| Departamento:            |                       |           |           |
| Veterinaria - Test       |                       |           |           |
| Tipo de Servicio:        |                       |           |           |
| Certificados de exporta  | ción (Libreventa)     |           |           |
| Clave:                   |                       |           |           |
| 20181120/V/26/           |                       |           |           |
|                          |                       |           |           |
| Solicitante:             |                       | <         |           |
| Todos los titulares      |                       |           |           |
|                          |                       | Confirm   | nar datos |

| Página principal  | Mis Solicitudes | Solicitud | Novedades            |           |                    |
|-------------------|-----------------|-----------|----------------------|-----------|--------------------|
| NUEVA SOLICITUD   |                 |           |                      |           |                    |
|                   |                 |           |                      |           |                    |
| Departamento:     |                 |           |                      |           |                    |
|                   |                 |           |                      |           |                    |
| Tipo de Servicio: |                 | _         | Busqueda de empresas |           |                    |
|                   |                 |           |                      | Filtra    | [Limpiar] [Cerrar] |
| Clave:            |                 |           | Nombra               | Dirorsión | País               |
|                   |                 |           | Nombre               | Direction | Pais               |
|                   |                 |           |                      |           |                    |
| Solicitante:      |                 |           |                      |           |                    |
|                   |                 |           |                      |           |                    |
|                   |                 | C         |                      |           |                    |

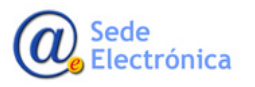

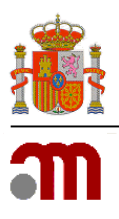

Una vez indicado el laboratorio/empresa, no olvide clicar en el botón **CONFIRMAR DATOS** y así podrá acceder al formulario de solicitud. En éste, indicaremos los DATOS DEL SOLICITANTE, RESPONSABLE, DATOS DE LA SOLICITUD y OTROS DATOS.

| agına prıncıpal         | Mis Solicitudes          | Solicitud  | Novedade   |
|-------------------------|--------------------------|------------|------------|
| IUEVA SOLICITUD         |                          |            |            |
| O 2. SELECCIÓN DEL TI   | TULAR DE LA SOLICITUD    |            |            |
| Departamento:           |                          |            |            |
| Veterinaria - Test      |                          |            |            |
| Tipo de Servicio:       |                          |            |            |
| Certificados de exporta | ción (Libreventa)        |            |            |
| Clave:                  |                          |            |            |
| 20181120/V/26/          |                          |            |            |
| Solicitante:            |                          | ۲          | 7          |
| Pácipa principal        | Mis Solicitudes Solicitu | Confi      | rmar datos |
| NUEVA SOLICITUD         |                          |            |            |
| DATOS DEL TITULAR:      |                          |            |            |
| Código:<br>ESP3311      |                          |            |            |
| CIF/NIF:<br>Q1466002E   |                          |            |            |
| Nombre:<br>PRUEBA       |                          |            |            |
| Domicilio:<br>PEPEPE    |                          |            |            |
| C. Postal:<br>14014     |                          |            |            |
| Localidad:<br>CORDOBA   |                          |            |            |
| País:<br>España         |                          | $\searrow$ |            |
| Teléfono:<br>           |                          |            |            |
| Fax:                    |                          |            |            |
| Correo electrónico      |                          |            |            |
|                         |                          |            |            |

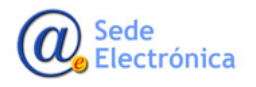

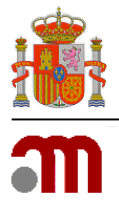

En el formulario **RESPONSABLE**, debe indicar los datos de las persona que desea reciba las notificaciones correspondientes a esta solicitud.

En DATOS DE LA SOLICITUD, indicar el asunto y una breve descripción de lo que se está solicitando.

| Solicitante de Pruebas       |  |
|------------------------------|--|
|                              |  |
| Apellidos:                   |  |
| Test1                        |  |
| Teléfono                     |  |
| 91000000                     |  |
| 01000000                     |  |
| Correo electrónico:          |  |
|                              |  |
|                              |  |
| tos de la Solicitud:         |  |
|                              |  |
| Asunto:                      |  |
|                              |  |
| Descripción de la solicitud: |  |
| beschpeion de la solicitud.  |  |
|                              |  |

En **OTROS DATOS**, debe indicar el tipo de entidad que solicita el certificado (TAC, FABRICANTE o MAYORISTA).

| Otros datos                 |  |
|-----------------------------|--|
| Tipo de entidad solicitante |  |
| TAC<br>Fabricante           |  |
| Mayorista                   |  |

Además, debe marcar las casillas para indicar los documentos que desea como Anexo en su solicitud.

Estos Anexos serán accesibles para solicitudes individuales, es decir, una solicitud de Certificado de Exportación para un solo medicamento.

Si la solicitud de Certificado es múltiple, (varios medicamentos) no será posible marcar Anexos.

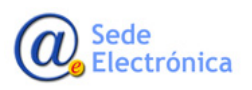

RAEVET II – Guía de solicitud de Certificados de Exportación de Medicamentos Veterinarios

Guía de apoyo al solicitante para la correcta cumplimentación y gestión informática de solicitudes de Certificados de Exportación de Medicamentos Veterinarios

Sede electrónica de la Agencia Española de Medicamentos y Productos Sanitarios

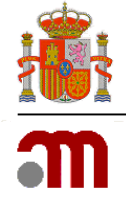

| TROS DATOS                   |                     |
|------------------------------|---------------------|
| Tipo de entidad solicitante  |                     |
| Anexar Datos Adtvos.         | )                   |
| Anexar Ficha Técnica         |                     |
| Anexar Prospecto             |                     |
| Anexar Textos del etiquetado |                     |
| Anexar maqueta del prospecto |                     |
|                              | Guardar y continuar |

Al finalizar, no olvide clicar en el botón **GUARDAR Y CONTINUAR** para salvar la información cumplimentada. Una vez clique en este botón, además de guardarse el formulario de solicitud en borrador, se activará el módulo donde debe vincular el/los medicamento(s) correspondiente(s).

#### MODULOS

En este campo nos aparecerá disponible el módulo **VER MEDICAMENTOS**, desde aquí vincularemos el/los medicamento(s), afectados por esta solicitud. Para vincularlos, debemos buscarlos por el "Número definitivo" o por "Nombre".

| Ver medicamentos |                 |
|------------------|-----------------|
|                  | Guardar cambios |

| MEDICAMENTOS |                                             |               |                                                                     |                                                           |
|--------------|---------------------------------------------|---------------|---------------------------------------------------------------------|-----------------------------------------------------------|
|              |                                             |               |                                                                     |                                                           |
|              | Búsqueda de medicamentos                    |               |                                                                     |                                                           |
|              | Buscando medicamentos                       | En la fase de | Con tipo procedimiento                                              | [Cerrar                                                   |
|              | Uso Veterinario -> De cualquier laboratorio | Histórico     | Centralizado<br>Reconocimiento Mutuo<br>Descentralizado<br>Nacional | Autorizado<br>Suspenso<br>Suspenso CN<br>Trámite Registro |
|              | Nro. definitivo:                            |               | ~                                                                   | С-                                                        |
|              | Nombre:                                     |               |                                                                     | Filtrar                                                   |

#### **IMPORTANTE**:

 Para que el medicamento nos aparezca en la búsqueda, debemos de haber creado la solicitud accediendo como el laboratorio titular del medicamento (punto 3.1 de esta guía). Caso contrario, no nos aparecerá disponible a la hora de realizar la búsqueda.

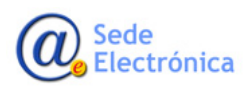

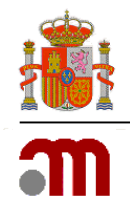

# **3.2. FICHEROS ADJUNTOS**

En esta pestaña aparecen dos opciones en el desplegable:

• <u>Modelo de Certificado</u>, primero seleccionaremos el modelo de certificado de exportación, lo descargamos para cumplimentarlo y una vez cumplimentado lo adjuntamos a nuestra solicitud.

Tenemos varios tipos de modelos de certificado:

Modelos de Certificados de explortación disponibles:

- <u>Modelo CLV amplio</u>
- Modelo CLV Bilingüe
- Modelo CLV castellano
- Modelo CLV Simple
- Modelo OMS II

En cada modelo de certificado veremos que aparece un campo que identificará el número de certificado, este campo será a cumplimentar por la AEMPS una vez enviado a firma.

N° Certificado/ N° of certificate: 2018/4

• <u>Otros documentos</u>: En esta opción podemos incluir la documentación que acompaña a la solicitud.

Desde esta pestaña podremos adjuntar todos los documentos:

| Datos Generales     Teheros Adjuntos     Dustilicantes de Tasas     Acciones                                                                                                    | solicitudes |
|----------------------------------------------------------------------------------------------------|-------------|
| Allositos<br>os Aduantos<br>Tas Nanto Focelo<br>To Fichero:<br>To Fichero:<br>To Fichero:<br>To Fichero:<br>Selecciones: Seconde solue a subr.<br>Selecciones: Seconde solue a subr.<br>Adjuirán foceno:<br>5                                                                                                    | solicitudes |
| os Adaursis<br>tras Nanho Folesto<br>Total Nanho Folesto<br>Total Carificado<br>Seleccionar Seconde activo a stato.<br>Seleccionar Seconde activo a stato.<br>Seconde activo activo a stato.<br>Seconde activo activo activ |             |
| An AUDO FOREIO<br>Do Fichero:<br>Motipadin/Contentarios:<br>Selecciones: Secone some subo.<br>Adjustas Robero: 5                                                                                                    |             |
| ao Fichero:<br>Jordelo da Carrificado<br>Seleccioner sono e subor.<br>Seleccioner sono e subor.<br>Adjuntar forenzo<br>5                                                                                                    |             |
| Seleccionar Sector and the Sector and the Sector an                                                                       |             |
| Seleccionar Sectore scritte s subr.                                                                                                    |             |
| Seleccionar Sectore scrime a subo.                                                                                                    |             |
| Selections statute statute 5                                                                                                    |             |
|                                                                                                    |             |
|                                                                                                    |             |
| NARIOS Y MODELOS DISPONIBLES                                                                                                    | )           |
| Plo de Certificado                                                                                                    |             |
|                                                                                                    |             |
| Volver a                                                                                                    | solicitudes |
|                                                                                                    |             |
| Modelos de Certificados de explortación disponibles:                                                                                                    |             |
|                                                                                                    |             |
| Madala CI V amplia                                                                                                    |             |
| · Modelo CL v ampilo                                                                                                    |             |
| <ul> <li>Modelo CLV Bilingüe</li> </ul>                                                                                                    |             |
| Modelo CI V castellano                                                                                                    |             |
| Modelo CLY custonalio                                                                                                    |             |
| Modelo CLV Simple                                                                                                    |             |
| Modelo OMS II                                                                                                    |             |
|                                                                                                    |             |

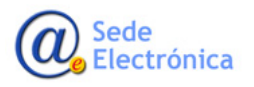

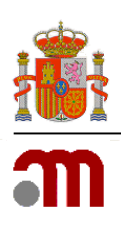

## **3.3. JUSTIFICANTES DE TASAS**

En esta pestaña, indicaremos el número de justificante de tasa (punto 1), indicaremos una pequeña descripción y/o comentario si fuese necesario (punto 2), buscaremos el justificante de pago de tasa en formato pdf y procederemos a adjuntarlo clicando en ADJUNTAR JUSTIFICANTE.

| Datos Generales             | Ficheros Adjuntos    | Justificantes de Tasas | Acciones |
|-----------------------------|----------------------|------------------------|----------|
| JUSTIFICANTES DE TASAS      |                      |                        |          |
| Justificantes Incluidos     |                      |                        |          |
| Adjuntar nuevo Justificante |                      |                        | _        |
| Nro. de Justificante:       |                      | <b>∕</b> 1             |          |
| Descripción/Comentarios     | :                    |                        |          |
|                             | $\langle \neg$       | 2                      |          |
| Tasa:                       |                      |                        |          |
| 7.1 - Tasa del servicio     |                      |                        |          |
| Seleccionar Seleccion       | e archivo a subir. < | 3 🛛                    |          |
| Adjuntar Justificante       | 4                    |                        |          |

### IMPORTANTE:

- Cuando indique el número de justificante de pago de tasa (punto 1), éste será conciliado con la información que nos envía el banco diariamente-
- Una vez ingresado el número de justificante de pago de tasa en la solicitud, éste será bloqueado, por lo que **NO PODRA SER USADO** en otra solicitud. En caso, sea necesario desbloquear el número de justificante de tasa, póngase en contacto con <u>edossier@aemps.es</u>

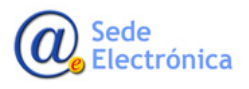

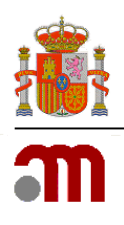

# **3.4. ACCIONES**

Finalmente, vaya a la pestaña ACCIONES y en ACCION (punto 1), escoja **ENVIAR BORRADOR** para enviar su solicitud o **DESCARTAR BORRADOR** en caso deseen eliminarla. Una vez elegida la "acción" correspondiente, indique un pequeño comentario al respecto en COMENTARIOS (punto 2), y clique en el botón REALIZAR ACCION (punto 3).

| Página principal                        | Mis Solicitudes | Solicitud    | Novedades       |          |
|-----------------------------------------|-----------------|--------------|-----------------|----------|
| Datos Generales                         | Ficheros Adjun  | tos Justifio | cantes de Tasas | Acciones |
|                                         |                 |              |                 |          |
| Realizar acción                         |                 |              |                 |          |
| Acción:                                 |                 |              |                 |          |
| Enviar borrador<br>S Descartar borrador | <               | 1            |                 |          |
| Comentarios:                            | ~               |              |                 |          |
|                                         |                 | <b>1</b> 2   | ^               |          |
|                                         |                 |              | 3               |          |
|                                         |                 | •            |                 |          |
|                                         |                 |              | Realizar Acción |          |
| Acciones realizadas:                    |                 |              |                 |          |

Adicionalmente, en esta pestaña también podrá ver el historial de su solicitud (ACCIONES REALIZADAS), y descargar el certificado de exportación solicitado (OFICIO).

| Acciones realizadas: |  |
|----------------------|--|
| Oficios:             |  |

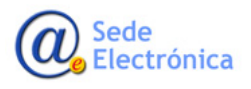

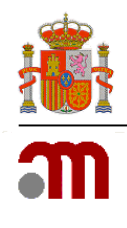

# 4. CONSULTA DE MIS SOLICITUDES

Para consultar el estado de sus solicitudes, diríjase a CONSULTA MIS SOLICITUDES/INF ADICIONAL.

| Solicitud Finalizados               |                                                    |
|-------------------------------------|----------------------------------------------------|
| Registro N.M.                       |                                                    |
| Variaciones (CESP)                  |                                                    |
| Suspensión                          |                                                    |
| So Anulación                        | • Medicamentos                                     |
| Herr Renovación Quinquenal (CESP)   | MPS, con el fin de consultar todo tipo de solicitu |
| Cod. Nacionales en F.T. en MRP y DC |                                                    |
| Modificación de centralizados       |                                                    |
| Certificado Exportacion (CLV)       | Nueva solicitud                                    |
| Transferencias                      | Consulta mis solicitudes/Inf Adicional             |
| Liberación de Lotes                 |                                                    |
| Ensayos Clínicos                    |                                                    |
| Importaciones Paralelas             |                                                    |
| Comunicación Med. Centralizados     |                                                    |
| Propuesta Denegación Emitidas       |                                                    |

Verifique que en TIPO SERVICIO indique 26-CERTIFICADOS DE EXPORTACION (LIBREVENTA), marque la casilla correspondiente en "Situación de su Tramite", y clique sobre el botón APLICAR FILTRO para realizar la búsqueda de su solicitud.

### **IMPORTANTE**:

- El filtro "Sin Enviar" en el campo SITUACION TRAMITE, se utiliza para buscar solicitudes en borrador; es decir, aquellas que aún no han sido enviadas a la AEMPS o han sido devueltas para su modificación, si fuese el caso.

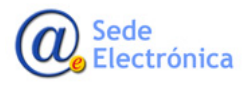

RAEVET II – Guía de solicitud de Certificados de Exportación de Medicamentos Veterinarios

Guía de apoyo al solicitante para la correcta cumplimentación y gestión informática de solicitudes de Certificados de Exportación de Medicamentos Veterinarios

Sede electrónica de la Agencia Española de Medicamentos y Productos Sanitarios

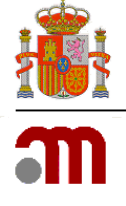

| Página principal     | Mis Solicitudes Solicitud Novedades           |
|----------------------|-----------------------------------------------|
| MIS SOLICITUDES      |                                               |
| Filtros:             |                                               |
| Titular Solicitante  | Todos los titulares                           |
| Grupo:               | Todos                                         |
| Tipo Servicio:       | 26 - Certificados de exportación (Libreventa) |
| Estado Principal:    | Todos                                         |
| Estado Específico:   | Todos                                         |
| Fecha de envío desde | hasta                                         |
| Número Solicitud:    | Todas las claves                              |
| Asunto:              | Todos los asuntos                             |
| Medicamento:         | Todos los medicamentos                        |
| Nro. Definitivo:     | Todos los medicamentos                        |
| Situación Trámite:   |                                               |
| Sin Enviar           | I En Curso I Finalizadas                      |
|                      | Aplicar filtro Limpiar formulario             |

Una vez encontrada la solicitud, accederá a ella clicando sobre el icono de la "lupa".

| N° Solicitud     | <u>Titular</u>         | <u>Asunto</u> | <u>Estado</u> | F. Estado  | <u>Comunicación</u> | Situacion | F.Situación |   |  |
|------------------|------------------------|---------------|---------------|------------|---------------------|-----------|-------------|---|--|
| 201809/V/26/0006 | VETERINDUSTRIA-PRUEBAS | Pruebas       | Enviado       | 27/09/2018 |                     | En curso  | 27/09/2018  | ٩ |  |

# 5. REFERENCIAS

• Certificados Exportación productos Veterinarios (CLV)

Para mayor información acerca de los certificados de Exportación de Productos Veterinarios (CLV) pueden dirigirse al buzón: <u>cexteriorvet@aemps.es</u> y a la nota informativa en <u>https://www.aemps.gob.es/informa/notasInformativas/industria/2019/NI-MVET\_3-2019-</u> certificado-exportacion-MVET.htm

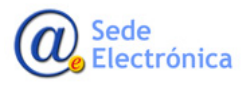